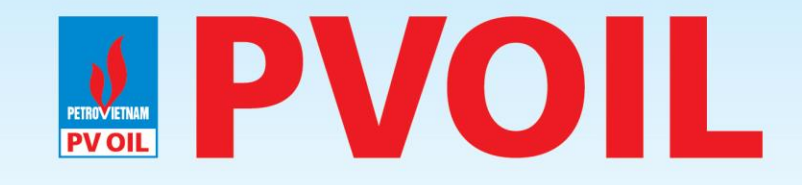

### TỔNG CÔNG TY DẦU VIỆT NAM - CTCP

### HƯỚNG DẪN SỬ DỤNG PVOIL BOSS

www.pvoil.com.vn

# **PVOIL CHỨC NĂNG CHÍNH**

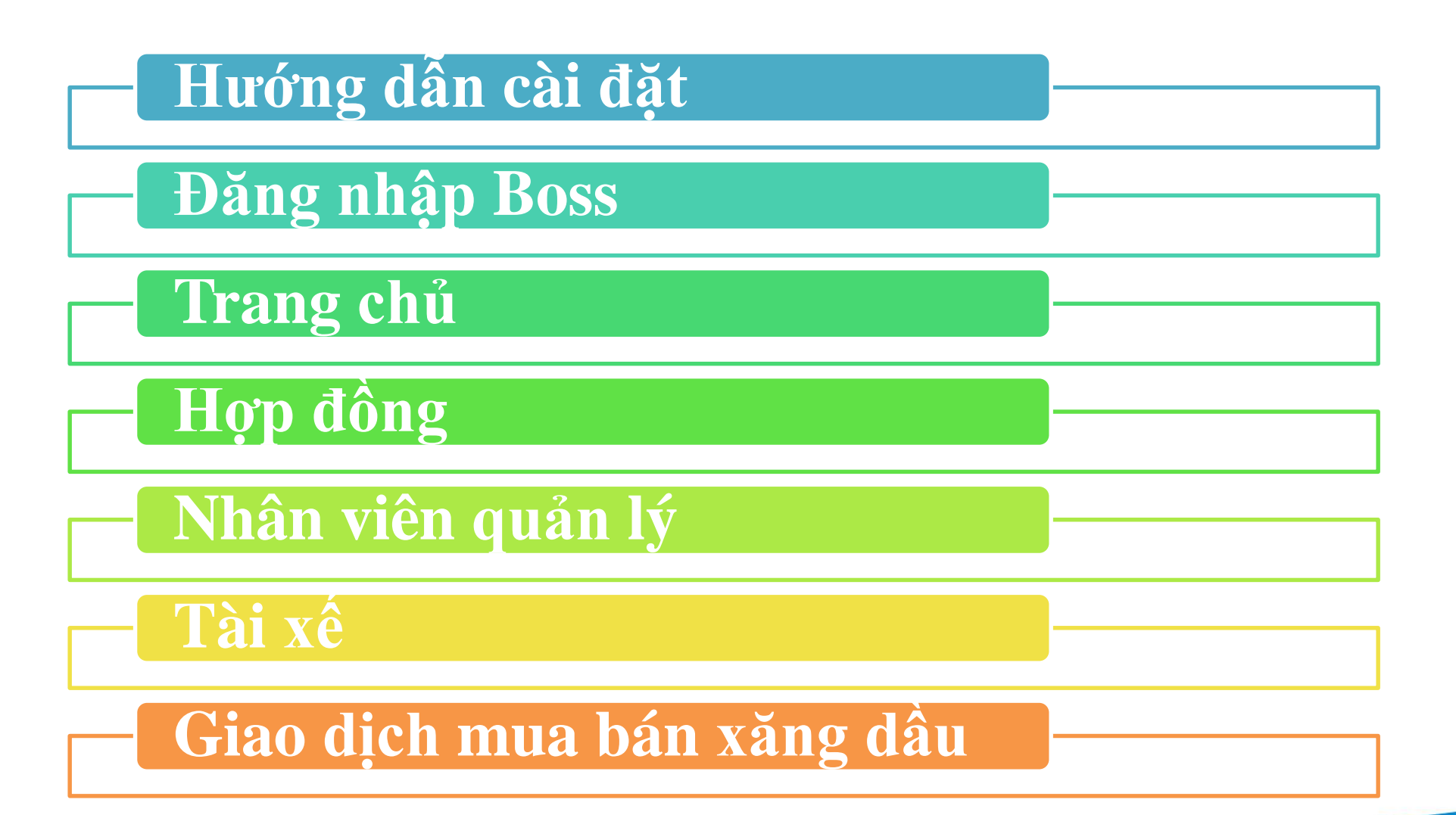

www.pvoil.com.vn

# **PVOIL HƯỚNG DẪN CÀI ĐẶT**

B1 : Mở ứng dụng CH Play trên điện thoại Android

B2 : Nhập từ khóa "Pvoil Boss"

B3 : Nhấn chọn "Cài đặt"

B4 : Mở ứng dụng

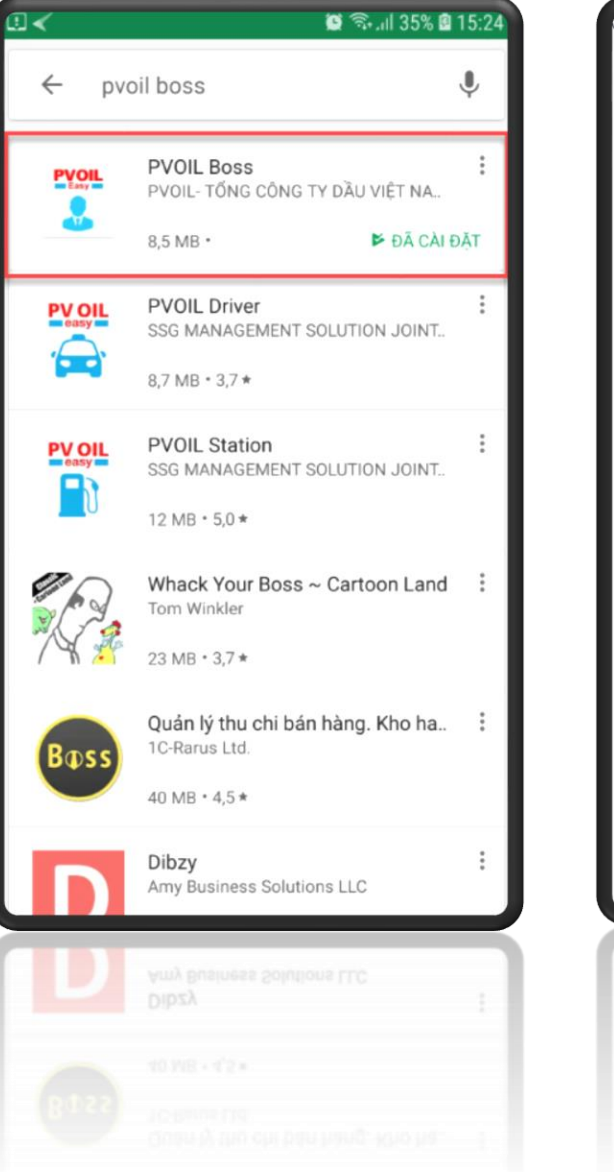

| 3 <b>F</b> I I I     | <                                                                                                    | <b>Q</b> 🕤 III (           | 35% 🖻 15:24 |  |  |
|----------------------|----------------------------------------------------------------------------------------------------|----------------------------|-------------|--|--|
| ÷                    | Google Play                                                                                                    |                            | Q :         |  |  |
| 2                    | PVOIL Boss<br>PVOIL- TỔNG CÔNG TY DẦU VIỆT N<br>Doanh nghiệp                                                       |                            |             |  |  |
|                      | GỮ CÀI ĐẶT MỞ                                                                                                    |                            |             |  |  |
| <b>Tín</b><br>Cập    | <b>Tính năng mới</b> ●<br>Cập nhật lần cuối 19 thg 11, 2018                                                        |                            |             |  |  |
| Tích<br>Chỉr<br>Bổ s | Tích hợp tính năng thông báo<br>Chỉnh sửa giao diện phần Hợp đồng<br>Bổ sung chức năng Danh sách Cửa hàng xăng dầu |                            |             |  |  |
| Thć                  | òng tin liên hệ của r                                                                                              | nhà phát triển             | ^           |  |  |
| S                    | Trang web                                                                                                    |                            |             |  |  |
| M                    | Email<br>cnttpvoil@gmail.cor                                                                                       | n                          |             |  |  |
|                      | <b>€</b><br>8,5 MB                                                                                                 | <b>3+</b><br>Được xếp hạng |             |  |  |
| Γ                    | 8,5 MB                                                                                                    | 3+<br>Được xếp hạng        |             |  |  |
|                      |                                                                                                    |                            |             |  |  |
|                      |                                                                                                    |                            |             |  |  |

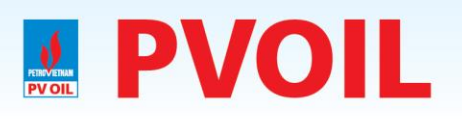

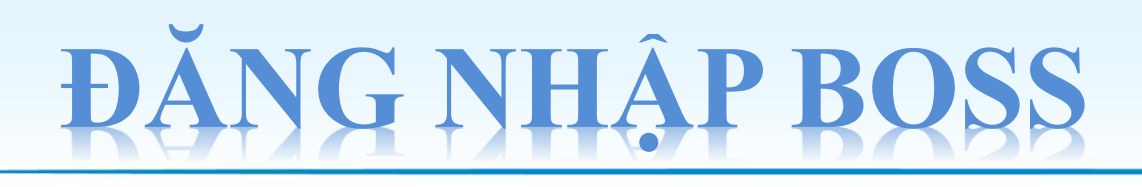

Tài khoản Boss được chia thành 2 vai trò : Boss và Nhân viên quản lý

B1 : Mở ứng dụng "PVOIL BOSS"

B2 : Nhập "Tên đăng nhập" và "Mật khẩu" được PVOIL cung cấp (TK Boss )

B3 : Boss tạo tài khoản cho nhân viên quản lý

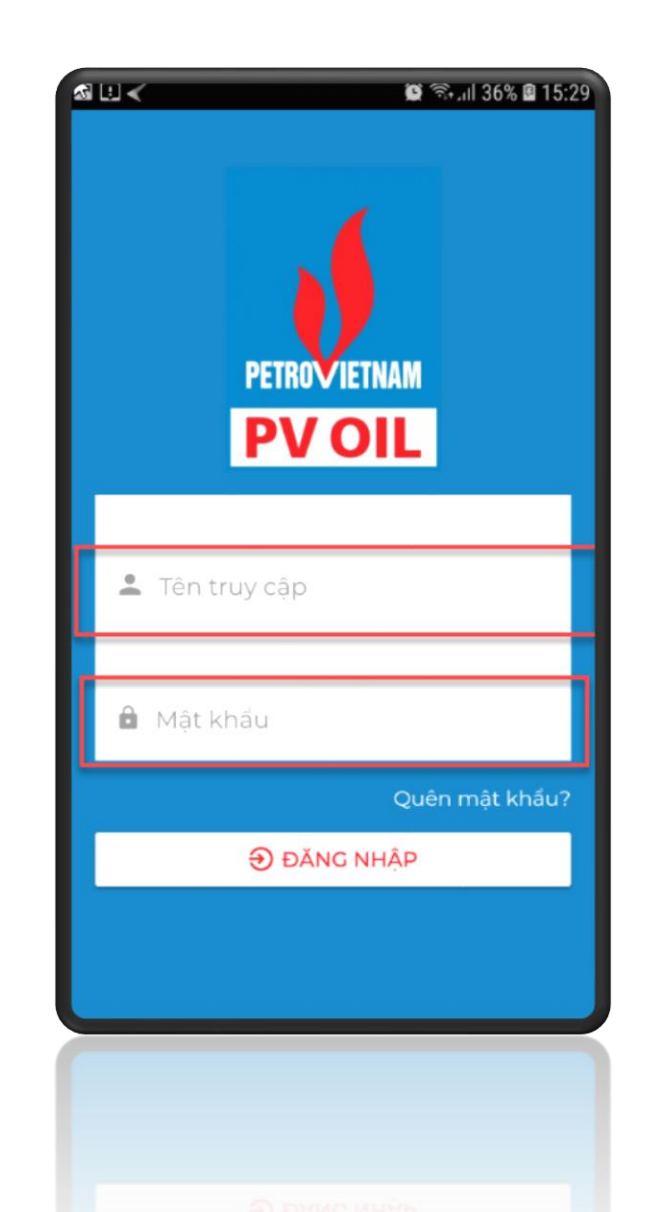

### **PVOIL PVOIL**

# **ĐĂNG NHẬP BOSS**

Xem và cập nhật thông tin tài khoản

B1 : Màn hình trang chủ → Chọn "Tài khoản"

B2 : Xem thông tin tài khoản

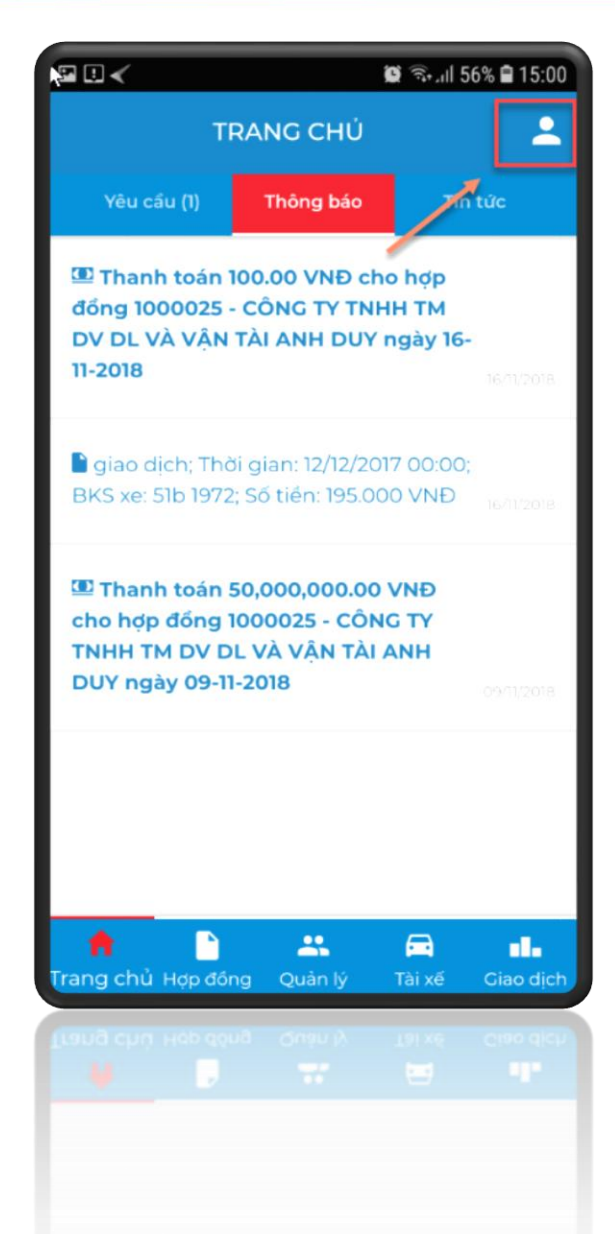

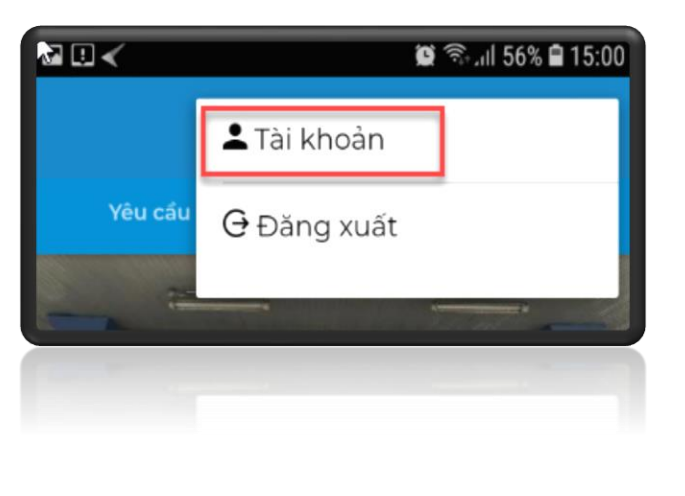

## **ĐĂNG NHẬP BOSS**

Thay đổi mật khẩu tài khoản

B1 : Chọn chức năng "Đổi mật khẩu"

B2 : Nhập mật khẩu mới ( Mật khẩu yêu cầu ít nhất 8 ký tự và có chữ và số )

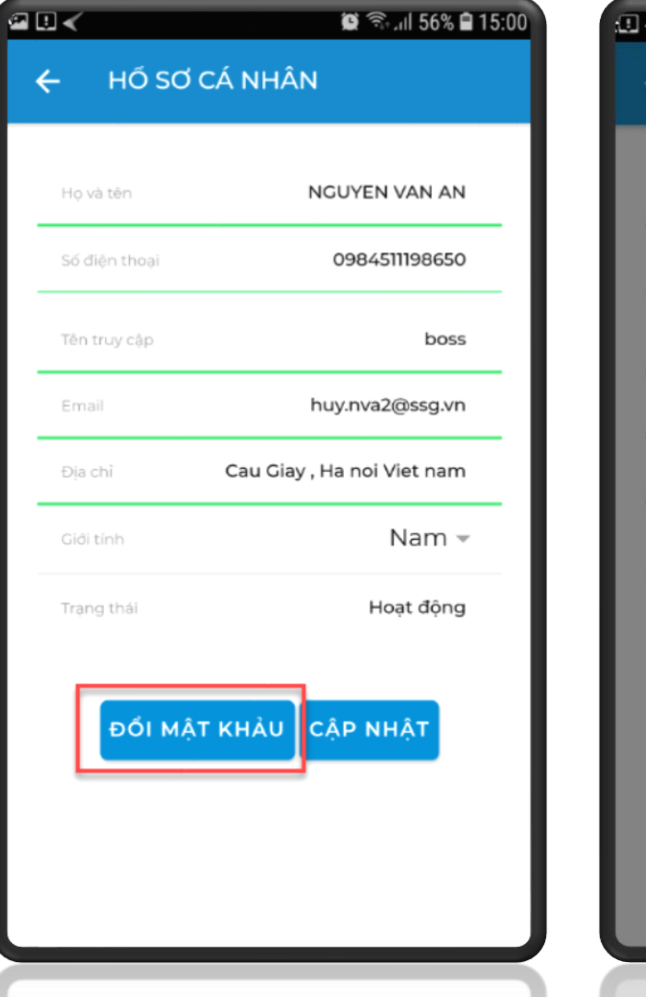

|   | 😰 🖘 III 65% 🛿 09:57   |  |  |  |
|---|-----------------------|--|--|--|
| ÷ | HỐ SƠ CÁ NHÂN         |  |  |  |
|   | Nhập mật khẩu mới     |  |  |  |
|   | Mật khẩu mới          |  |  |  |
| - | HỦY ĐỔI MẬT KHẨU —    |  |  |  |
|   | Dia chi Quan 7 hcm    |  |  |  |
|   | Giới tính Nam 👻       |  |  |  |
|   | írang thái Hoạt động  |  |  |  |
|   | ĐỐI MẬT KHÀU CẬP NHẬT |  |  |  |
|   |                       |  |  |  |

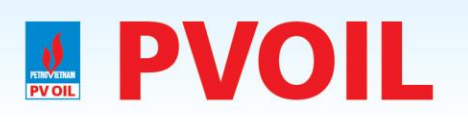

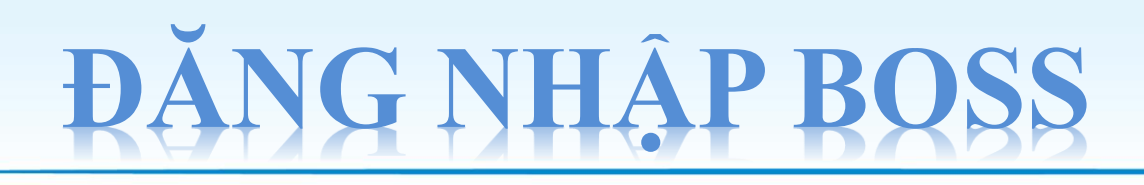

\*Cập nhật thông tin tài khoản

B1 : Cập nhật lại thông tin tài khoản

B2 : Chọn "Cập nhật" để cập nhật thông tin

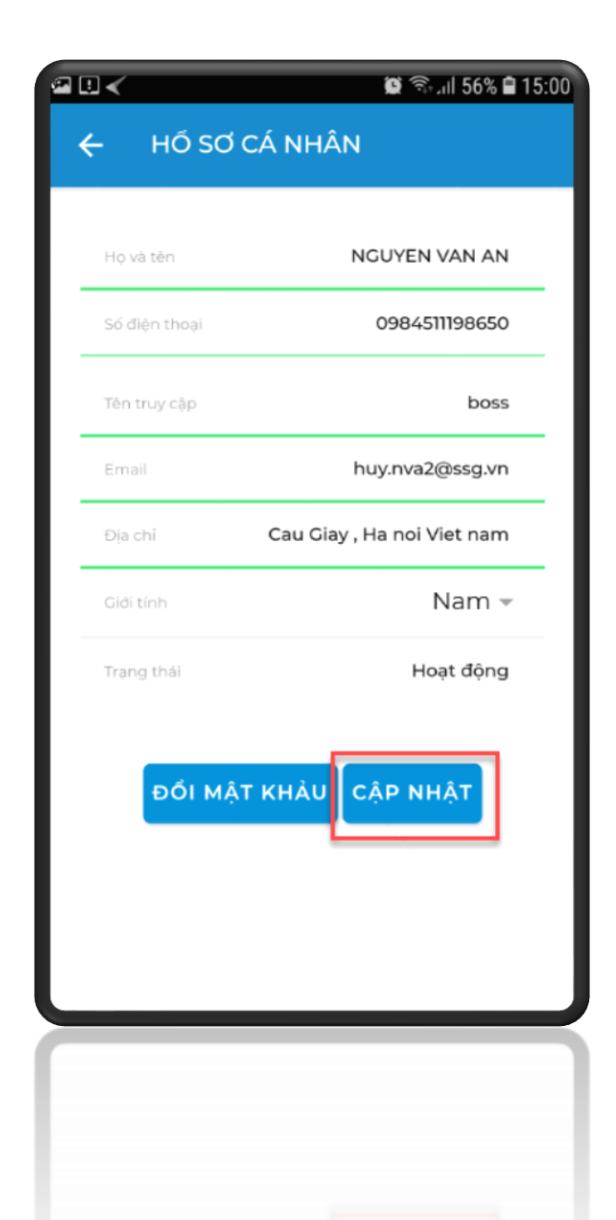

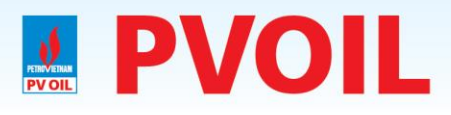

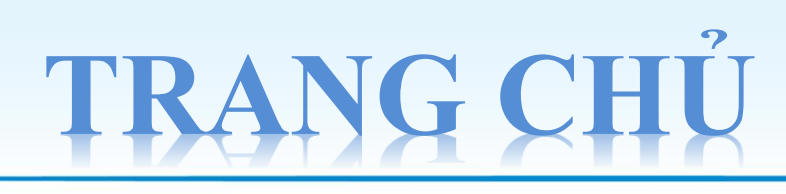

Chức năng trang chủ bao gồm 3 chức năng : Yêu cầu, Thông báo, Tin tức

1. Yêu cầu: những yêu cầu phê duyệt từ tài xế

Có 3 loại yêu cầu :

1. Yêu cầu reset mật khẩu

- 2. Yêu cầu duyệt ảnh
- 3. Yêu cầu cấp hạn mức của Tài xế.

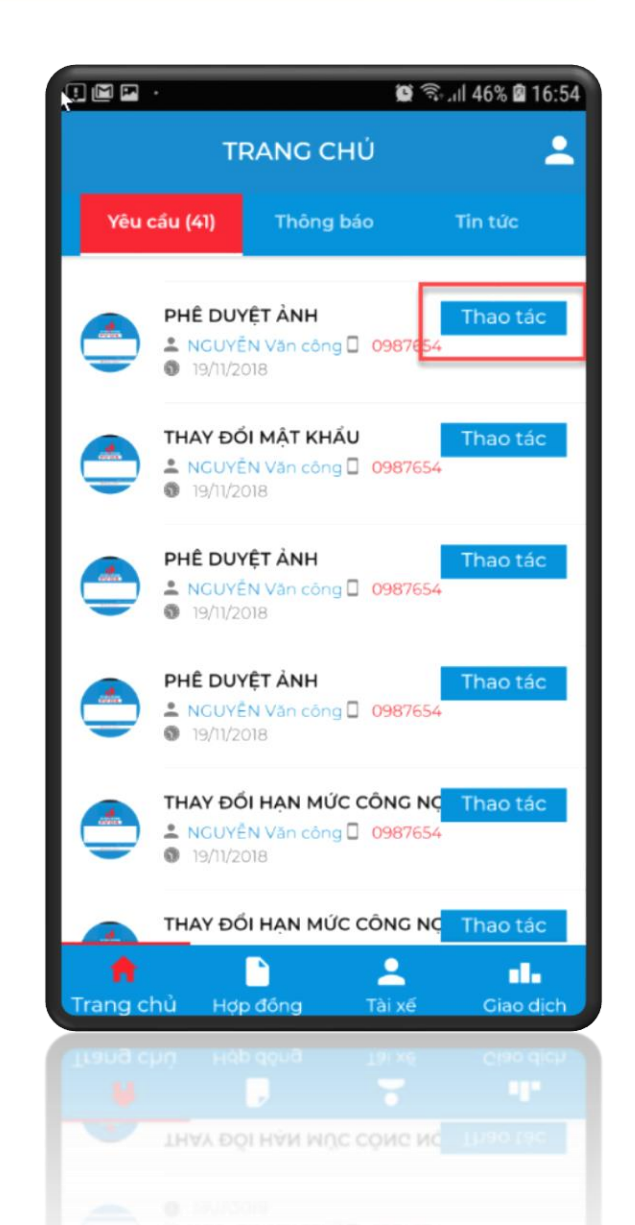

## **PVOIL TRANG CHỦ - YÊU CẦU TỪ DRIVER**

B1 : Mở ứng dụng Pvoil Driver của tài xế

B2 : Chọn "Quên mật khẩu"

B3 : Nhập tên đăng nhập của tài xế và Sđt người quản lý

B4 : Chọn "Gửi yêu cầu"

B5 : Pvoil Boss → Mở yêu cầu và cập nhật lại mật khẩu cho tài xế.

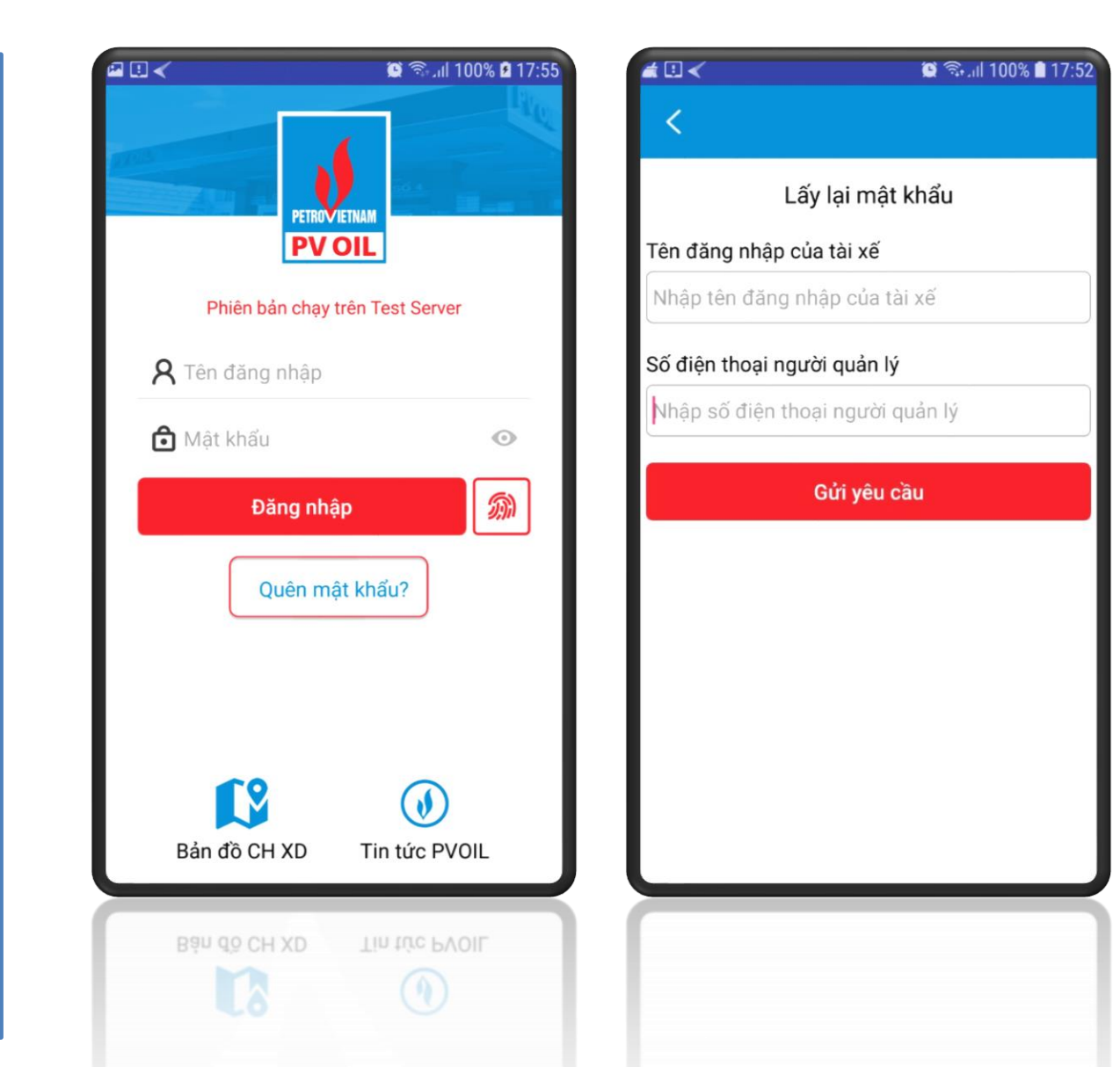

### **PVOIL TRANG CHỦ - YÊU CẦU TỪ DRIVER**

B1 : Pvoil Driver → Chọn "Tài khoản"

B2 : Chọn "Thay ảnh" → Chọn ảnh trên máy điện thoại

B3 : Hiện thông báo gửi yêu cầu thành công

B4 : Pvoil Boss → Mở yêu cầu và duyệt / từ chối yêu cầu ảnh

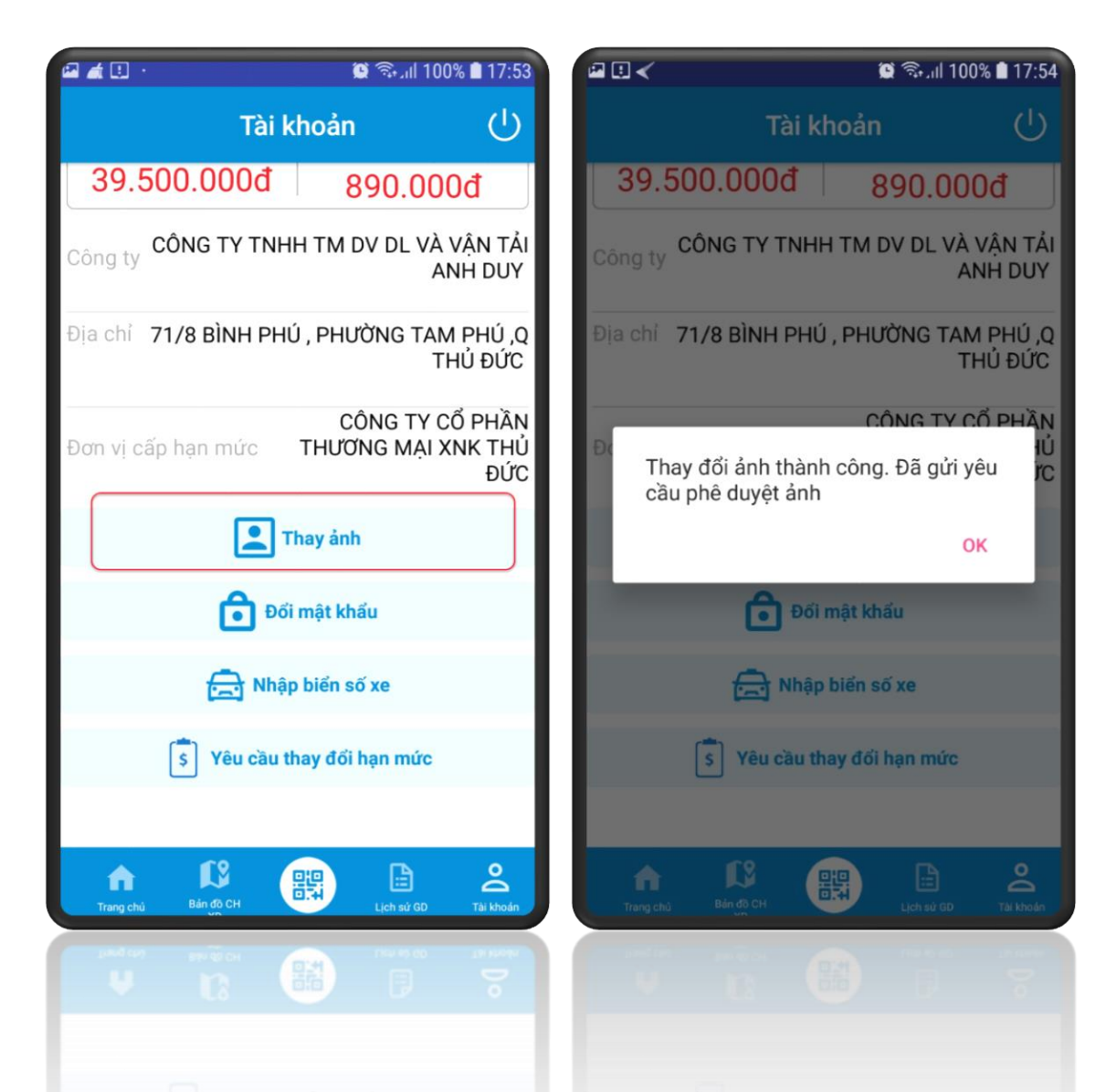

### **PVOIL TRANG CHỦ - YÊU CẦU TỪ DRIVER**

B1 : Pvoil Driver → Chọn "Tài khoản"

B2 : Chọn "Yêu cầu thay đổi hạn mức"

B3 : Hiện thông báo gửi yêu cầu thành công

B4 : Pvoil Boss → Mở yêu cầu và cập nhật lại hạn mức cho tài xế.

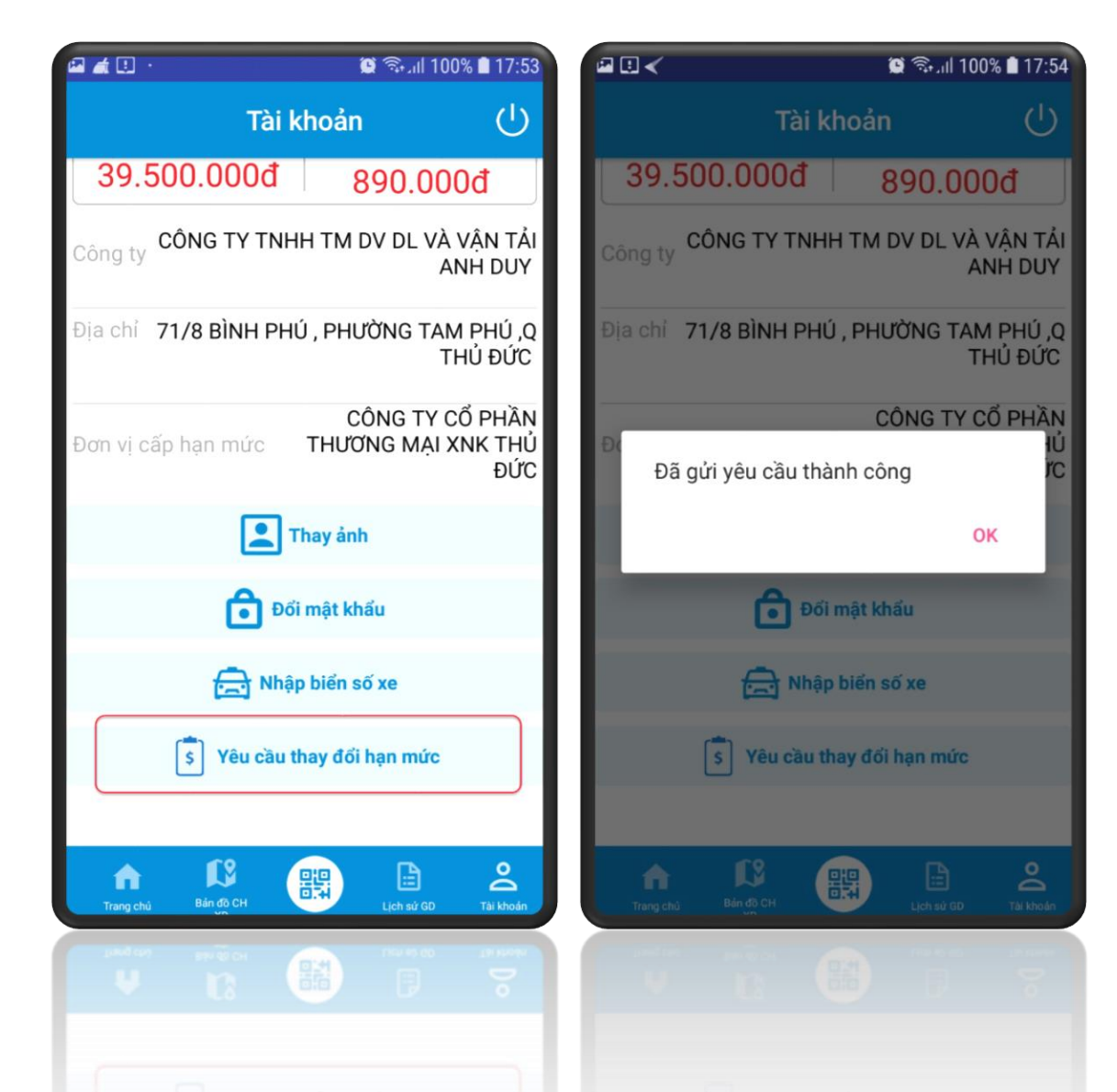

## TRANG CHỦ

2. Thông báo : Hiển thị Danh sách thông báo thanh toán và giao dịch mua bán xăng dầu.

3. Tin tức : Hiển thị danh sách tin tức khuyến mãi của PVOIL → Chọn vào từng tin để xem chi tiết

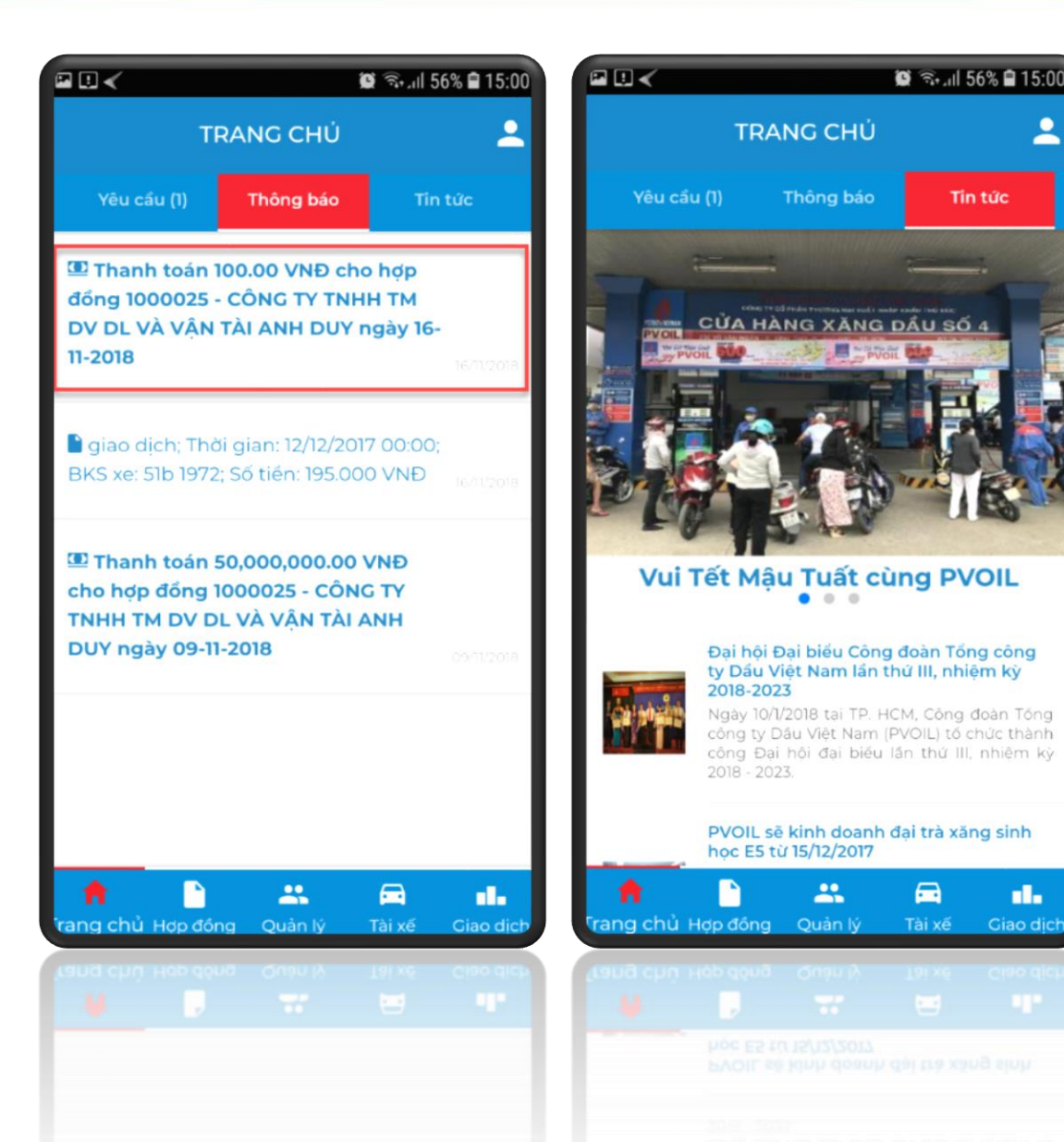

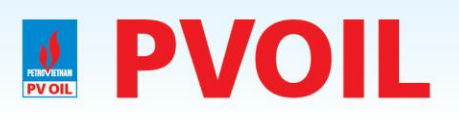

# HỢP ĐỒNG

- Chức năng "Hợp đồng" : Hiển thị danh sách hợp đồng
- Chức năng hợp đồng gồm :
- Thông tin hợp đồng
- Đơn vị KD CHXD
- Danh sách phương tiện

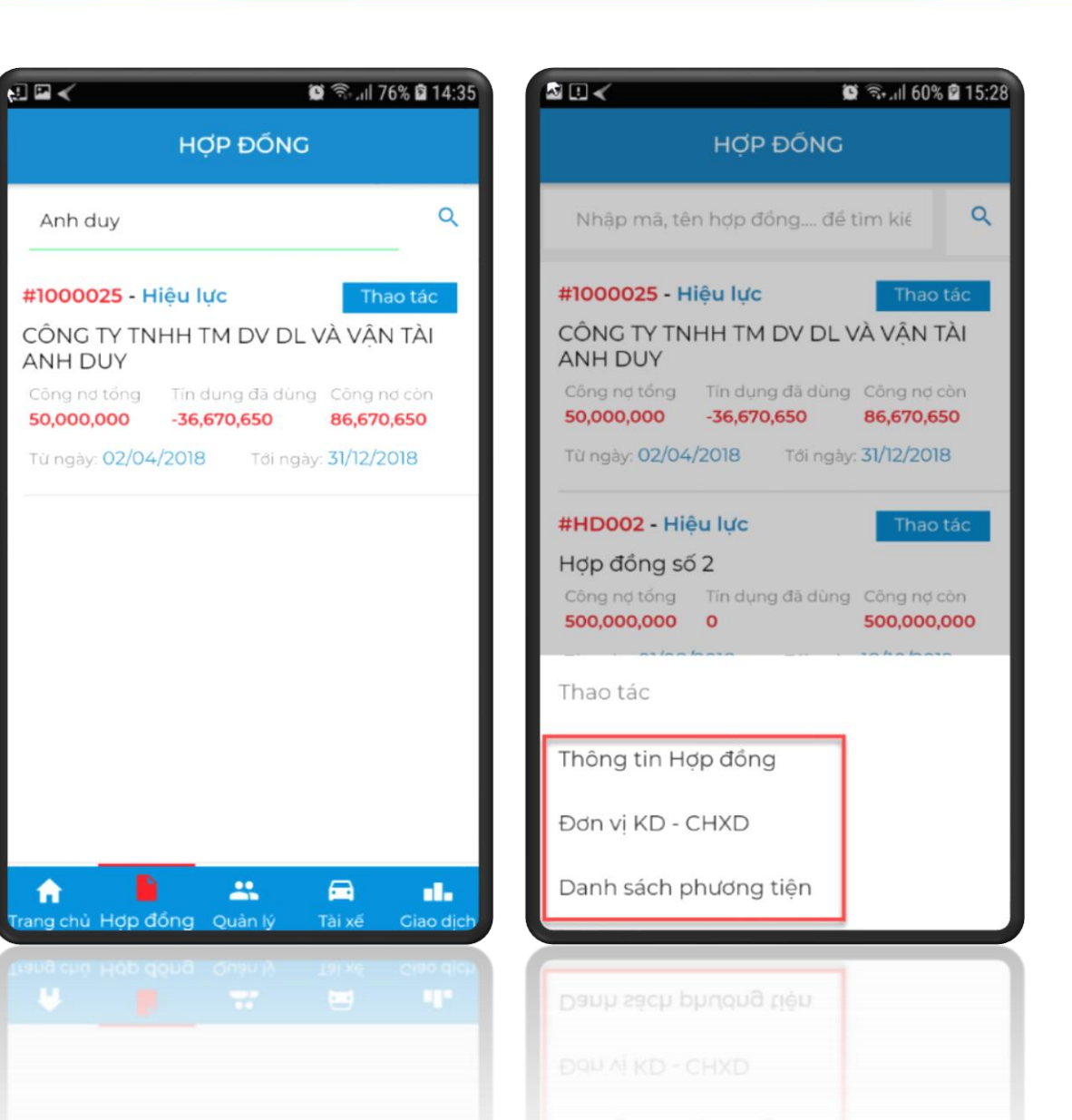

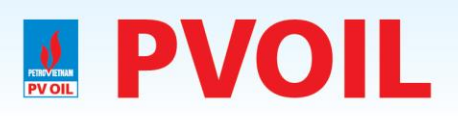

# HỢP ĐỒNG

### Thông tin hợp đồng:

Hiển thị thông tin chi tiết hợp đồng

Cho phép cập nhật thông tin Email ( Email nhận giao dịch mua bán xăng dầu )

| । 🗶 🦉 कि.मा 100% 🖹 17:36                                                  | ि 🛙 🗉 🖌 🖉 🖗 ्रा॥ 100% 🗎 17:          |
|---------------------------------------------------------------------------|--------------------------------------|
| HỢP ĐỔNG                                                                  | ← HÐ #1000038                        |
| Nhập mã, tên hợp đồng đề tìm kiế 🔍 🔍                                      | Số hợp đồng 1000704                  |
| 00038 - Hiệu lực Thao tác                                                 | Mã hợp đóng 1000038                  |
|                                                                           | Tên hợp đóng ABC                     |
| y nợ tổng Tín dụng đã dùng Công nợ còn<br><b>0 0</b>                      | Ngày hiệu lực 05/09/2018             |
| ngày: <b>05/09/2018</b> Tới ngày: <b>18/10/2018</b>                       | Ngày hết hạn 18/10/2018              |
| C18020001 - Hiệu<br>Thao tác                                              | Hạn mức tín dụng <b>O</b>            |
| VOIL.VP-SAIGON/01-18/M                                                    | Hạn mức còn lại O                    |
| nợ tổng Tín dụng đã dùng Công nợ còn<br>(,000,000 404,169,860 595,830,140 | Hạn mức đã dùng <b>O</b>             |
| D tác                                                                     | Hạn mức cảnh báo                     |
| ông tin Hợp đồng                                                          | Email quản lý hotrokhtv@pvoil.com.vn |
| n vi KD - CHXD                                                            | Trạng thái Hoạt động                 |
| nh sách phương tiện                                                       |                                      |
|                                                                           |                                      |
| h sách phương tiện                                                        |                                      |
|                                                                           |                                      |
|                                                                           |                                      |

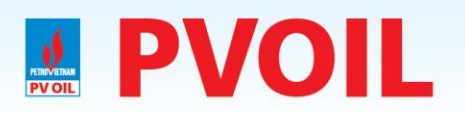

# **HƠP ĐÔNG**

😟 🖘 ill 100% 🗎 17:37

### \* Đơn vị KD - CHXD:

Hiển thị thông tin chi tiết **ĐVKD và CHXD cho** phép tài xế mua xăng

| a 🗉 🖌 👘 🎘 🎘 🖉 🕅 🖉                                                                                                    | 🖬 🗉 🖌 🛛 🖉 🖘 "iil 100% 🗎 1                       |
|----------------------------------------------------------------------------------------------------|-------------------------------------------------|
| HỢP ĐỒNG                                                                                                    | ← CHXD - HĐ #SG18020001                         |
| Nhập mã, tên hợp đồng để tìm kiế 🔍 🔍                                                                                      | » *                                             |
| #1000038 - Hiệu lực Thao tác                                                                                              | CÔNG TY CÕ PHÂN XĂNG DÂU DÂU KHÍ THÁI<br>BÌNH   |
| ABC<br>Công nợ tổng Tín dụng đã dùng Công nợ còn                                                                          | CÔNG TY CP XĂNG DÂU DÂU KHÍ THỬA THIÊN<br>HUẾ   |
| 0 0 0<br>Từ ngày: 05/09/2018 Tới ngày: 18/10/2018                                                                         | CÔNG TY CÕ PHÂN XĂNG DÂU DÂU KHÍ NAM<br>ĐỊNH    |
| #SC18020001 - Hiệu<br>lực Thao tác                                                                                        | CÔNG TY CÕ PHÂN XĂNG DÂU DÂU KHÍ VŨNG<br>TÀU    |
| DI/PVOIL.VP-SAIGON/01-18/M                                                                                                | ▸ CÔNG TY CÕ PHÂN XĂNG DÂU DÂU KHÍ HÀ NỘ        |
| Công nợ tổng         Tín dụng đã dùng         Công nợ còn           1,000,000,000         404,169,860         595,830,140 | ► CÔNG TY CP XĂNG DÂU DÂU KHÍ TÂY NINH          |
| "hao tác                                                                                                    | CÔNG TY CP XĂNG DÂU DÂU KHÍ PVOIL MIÊN<br>TRUNG |
| Thông tin Hợp đồng                                                                                                    | CÔNG TY CÕ PHÂN DẦU KHÍ MÊ KÔNG                 |
| Dơn vị KD - CHXD                                                                                                    | CÔNG TY CÔ PHÂN XĂNG DÂU DÂU KHÍ VŨNG<br>ÁNG    |
| Danh sách phương tiện                                                                                                    | CÔNG TY CÕ PHÂN THƯƠNG MẠI XNK THỦ ĐƯ           |
|                                                                                                    |                                                 |
| Danh sách phương tiện                                                                                                    | CÔNG TY CỔ PHẨN THƯƠNG MẠI XNK THỦ ĐỦ           |
|                                                                                                    |                                                 |
|                                                                                                    |                                                 |

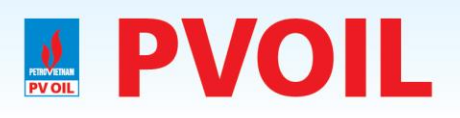

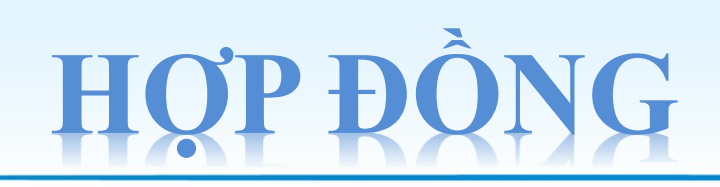

Danh sách phương tiện Hiển thị thông tin phương tiện đăng ký trên hợp đồng

Cho phép khóa BKS không sử dụng

| 🖬 🗉 🖌 🛛 👰 🖘 .iil 100% 🛢 17:36                                                                                             |
|----------------------------------------------------------------------------------------------------|
| HỢP ĐỒNG                                                                                                    |
| Nhập mã, tên hợp đồng để tìm kiế 🔍 🔍                                                                                      |
| #1000038 - Hiệu lực Thao tác                                                                                              |
| ABC                                                                                                    |
| Công nợ tổng Tín dụng đã dùng Công nợ còn<br>O O O                                                                        |
| Từ ngày: 05/09/2018 Tới ngày: 18/10/2018                                                                                  |
| #SG18020001 - Hiệu           lực         Thao tác                                                                         |
| 01/PVOIL.VP-SAIGON/01-18/M                                                                                                |
| Công nơ tổng         Tín dụng đã dùng         Công nơ còn           1,000,000,000         404,169,860         595,830,140 |
| Thao tác                                                                                                    |
| Thông tin Hợp đồng                                                                                                    |
| Đơn vị KD - CHXD                                                                                                    |
| Danh sách phương tiện                                                                                                    |
|                                                                                                    |
| Danh sách phương tiện                                                                                                    |
|                                                                                                    |

|              | ছি 😤 🛍 100% 🗎 17:37       |
|--------------|---------------------------|
| ← QU         | JẢN LÝ PHƯƠNG TIỆN        |
| Nhập biển số | ố để tìm kiếm 🔍           |
| 56P-9046     | Hoạt động Thao tác        |
| 51A-073.52   | Hoạt động Thao tác        |
| 52X-2645     | Hoạt động Thao tác        |
| 52F-6766     | Hoạt động Thao tác        |
| 56P-9152     | Hoạt động <u>Thao tác</u> |
| 52F-2939     | Hoạt động Thao tác        |
| 52V-5034     | Hoạt động Thao tác        |
| 51A-06520    | Hoạt động Thao tác        |
| 51A-9055     | Hoạt động Thao tác        |
| 51A-20550    | Hoạt động Thao tác        |
| 514-06519    | Hoat động, Thao tác       |
| 514-06519    | Hoat đồng Thao tác        |
| 51A-20550    |                           |
|              |                           |

### NHÂN VIÊN OUĂ

- Chức năng "Nhân viên quản lý" → Chỉ có Vài trò Boss mới có chức năng này.
- 1. Hiển thị danh sách nhân viên quản lý
- 2. Chọn "Hoạt động" để chọn chức năng quản lý bao gồm : Hồ sơ nhân viên, Tài xế tôi quản lý, Danh sách giao dịch

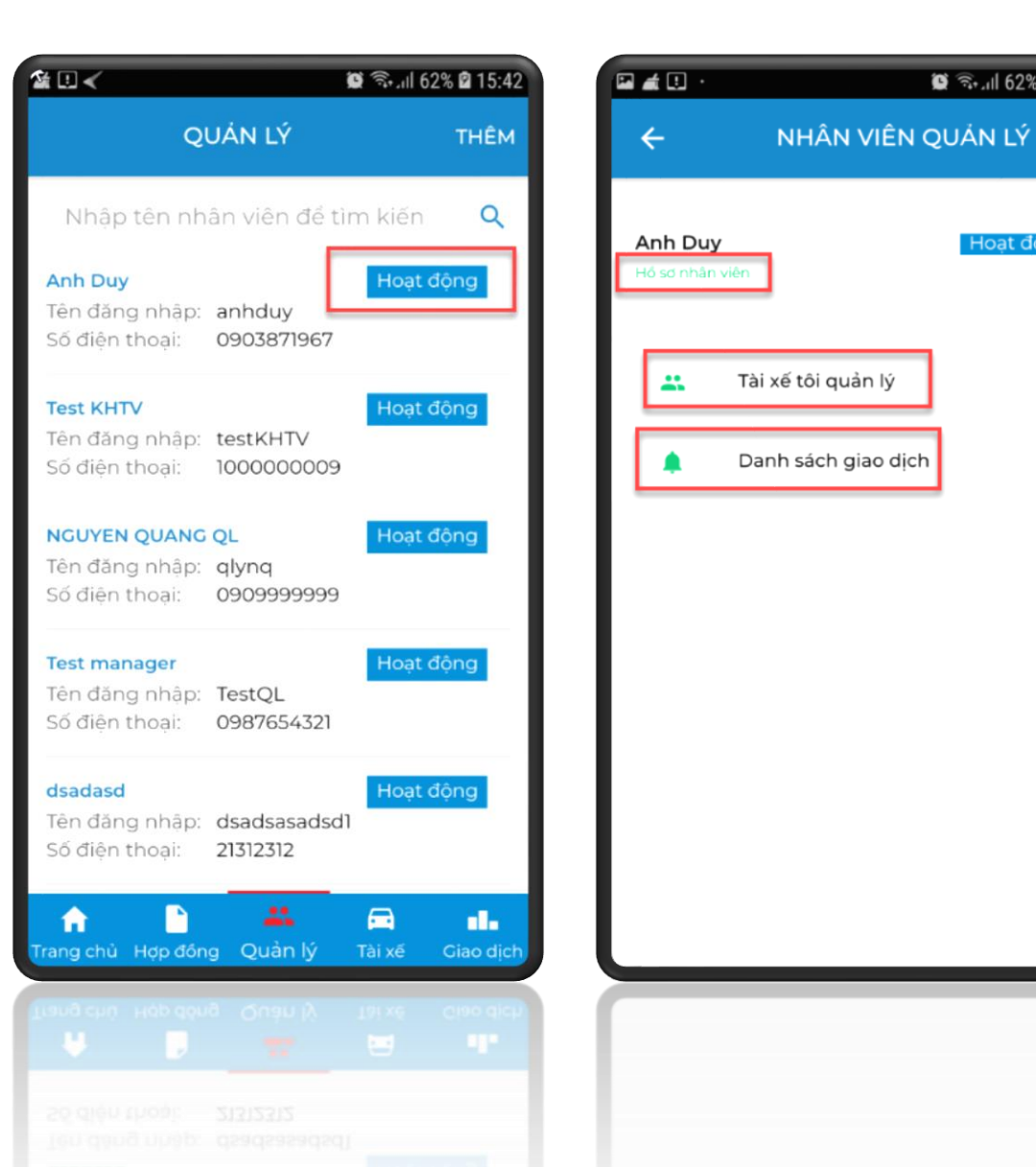

15:42 😰 15:42

Hoat đông

## **NHÂN VIÊN QUẢN LÝ**

Nhập thông tin "Nhân viên quản lý"

Họ và Tên\* : Số điện thoại\* : Tên truy cập\* : Mật khẩu\* : Email\* : Địa chỉ : Giới tính :

| ال 98% 🖬 16:46 🕲 🔍 🕹 🕹 🕹 🕹 |
|----------------------------|
| ← THÊM NV QUẢN LÝ          |
| Họ và tên*                 |
| Số điện thoại*             |
| Tên truy cập*              |
| Mật khẩu*                  |
| Email*                     |
| Địa chỉ                    |
| Giới tính 🔻                |
| THÊM HỦY                   |
|                            |
|                            |

# **PVOIL NHÂN VIÊN QUẢN LÝ**

- 1. Hồ sơ nhân viên :
  - 1. Đổi mật khẩu : Thay đổi mật khẩu nhân viên
  - 2. Cập nhật : Cập nhật lại thông tin và nhấn "cập nhật"
  - 3. Khóa : Chọn "Khóa" và nhập lý do khóa nhân viên quản lý.

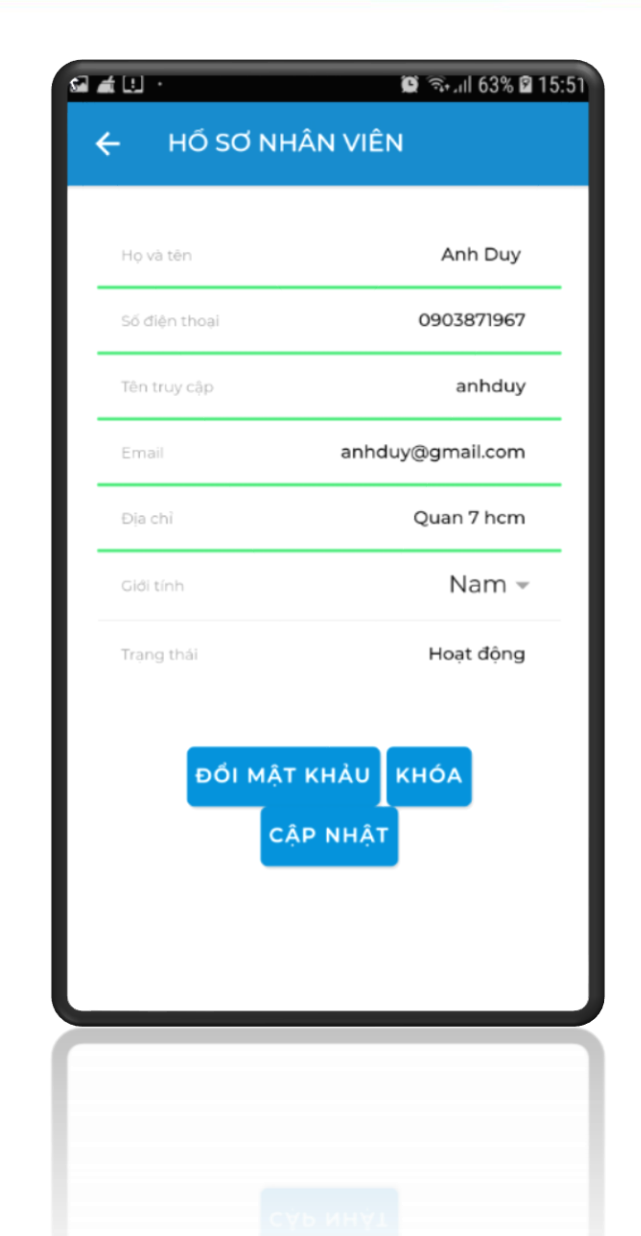

# **NHÂN VIÊN QUẢN LÝ**

2. Tài xế tôi quản lý : Hiển thị danh sách tài xế nhân viên này quản lý. (tiếp slide sau)

3. Danh sách giao dịch : Hiển thị giao dich của tài xế này quản lý.

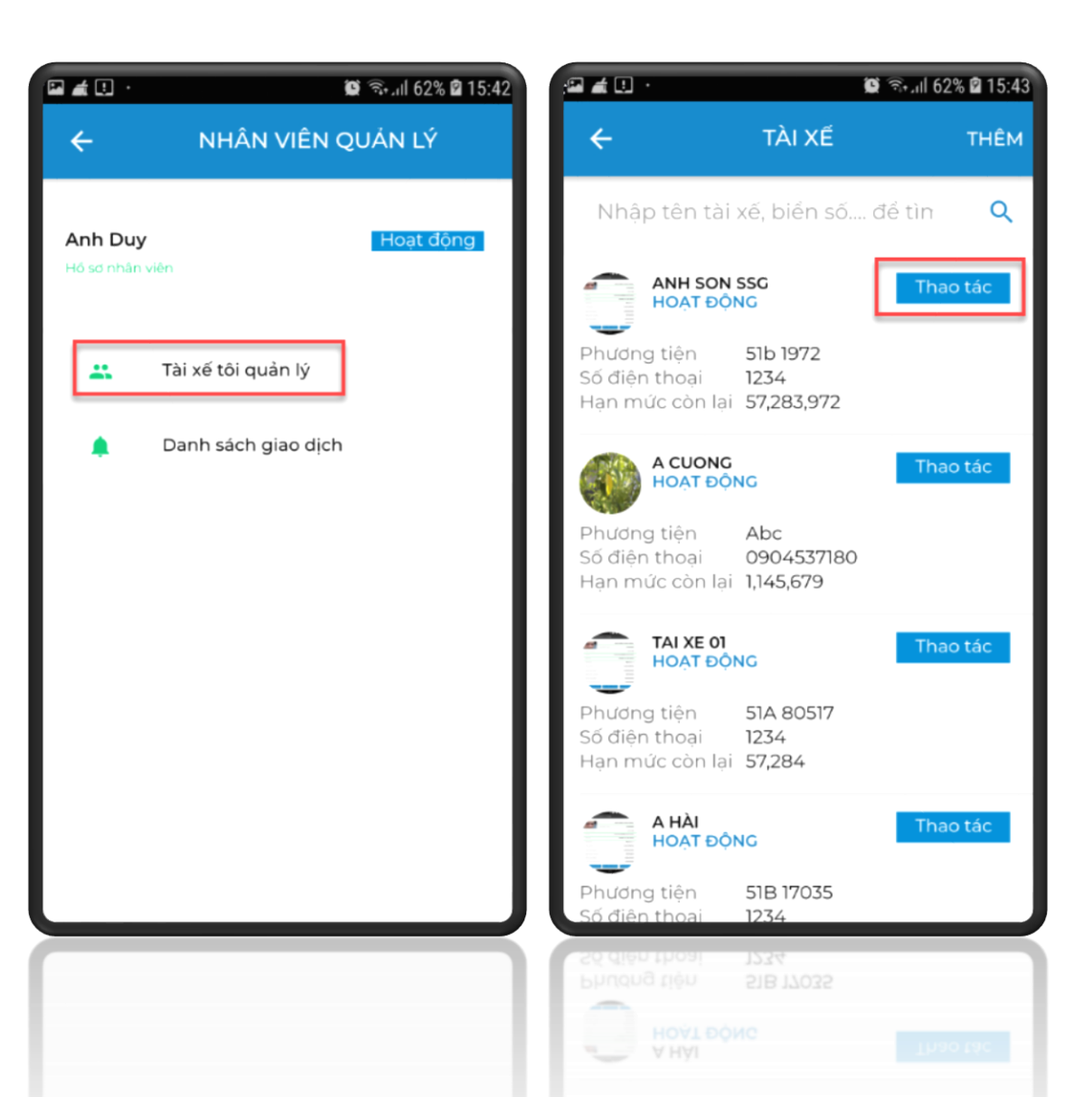

# **PVOIL NHÂN VIÊN QUẢN LÝ**

```
Chức năng tài xế :
Thông tin tài khoản : Xem thông tin tài
xê
Đặt lại hạn mức : đặt lại hạn mức tín
dụng của tài xế
Cập nhật quản lý : đặt lại nhân viên quản
lý
Gán phương tiện : gán phương tiện cho
tài xế
Khóa tài khoản : Khóa và mở khóa tài xế
```

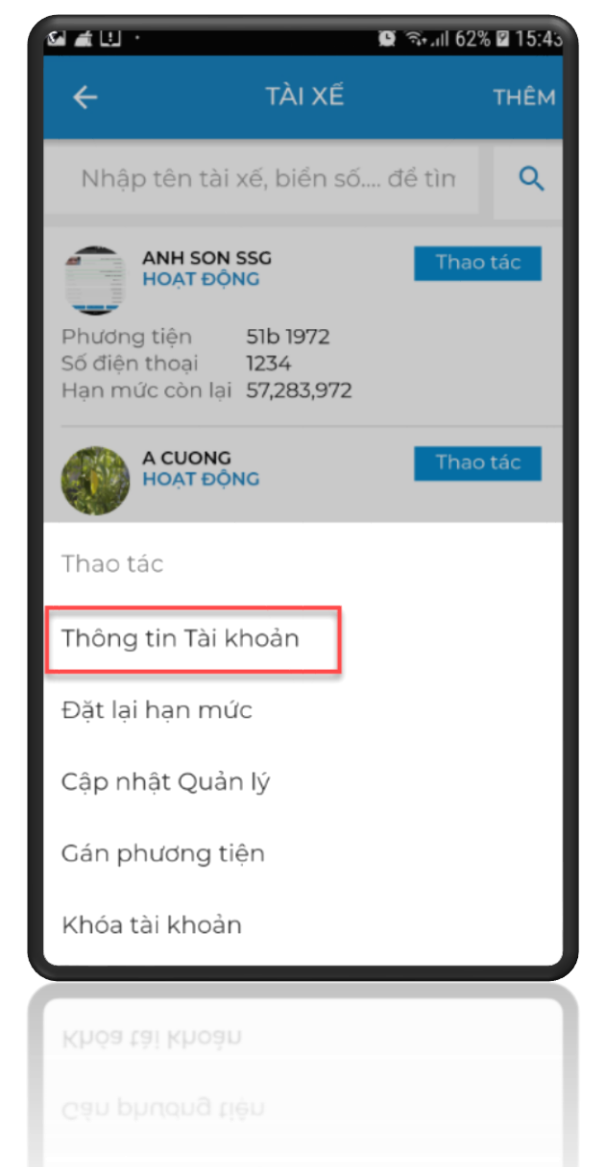

and the second second sec

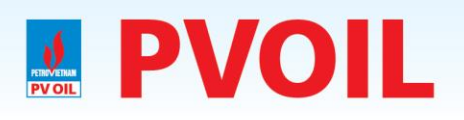

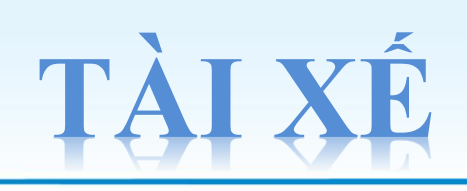

Chức năng Tài xế :

- Hiển thị danh sách tài xế.
- Tìm kiếm tài xế theo tên và BKS
- Đặt lại hạn mức ( NVQL
- Đặt lại hạn mức sẽ đặt
  lại cho toàn bộ tài xế của
  NVQL này )
- Thêm "Nhân viên quản lý"

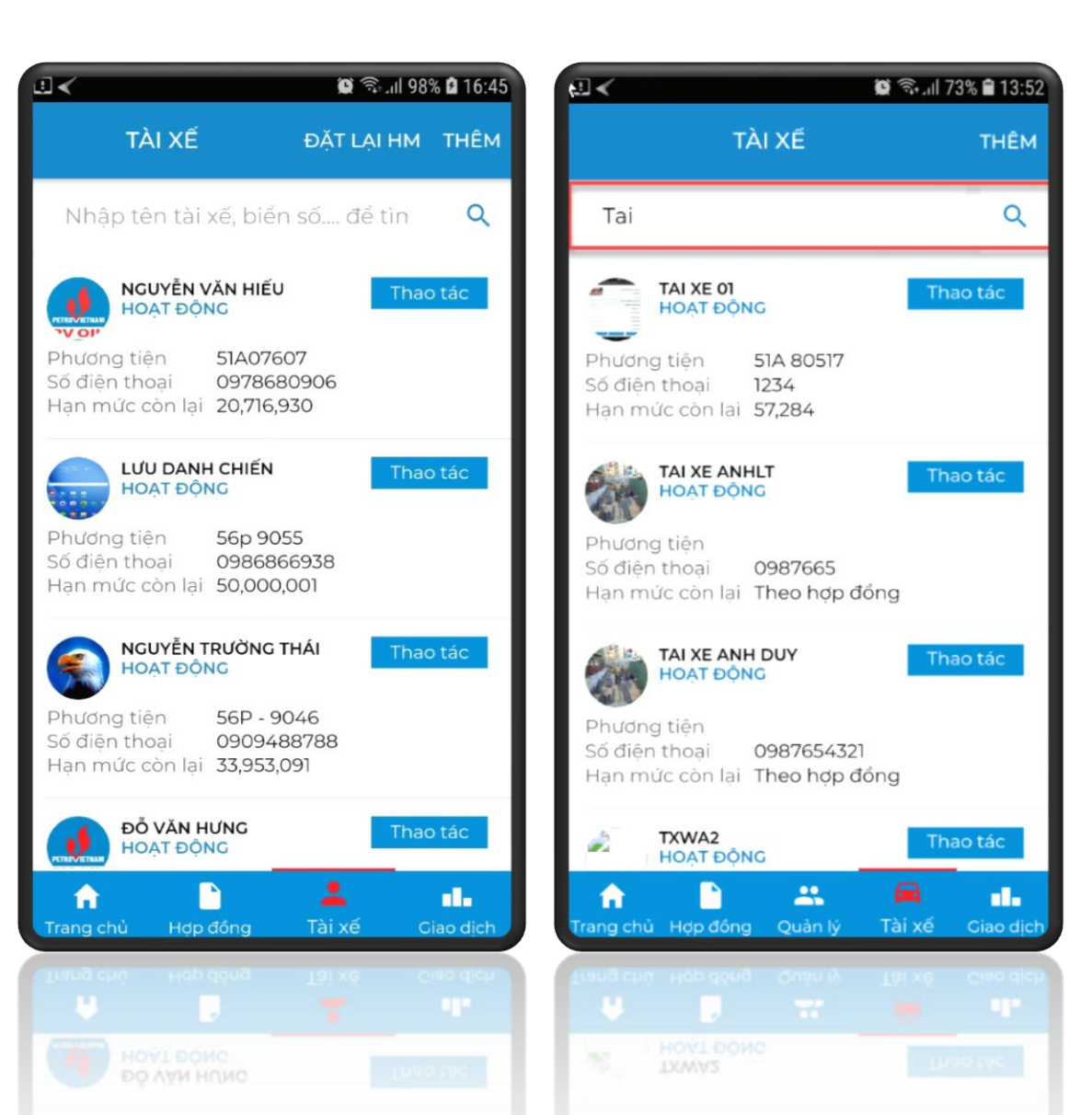

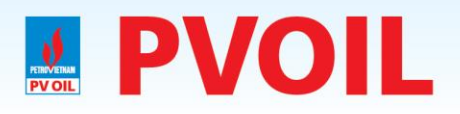

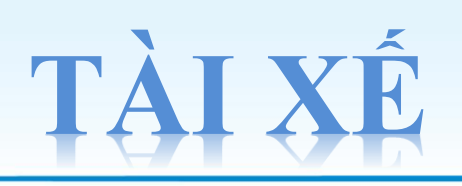

| * Tạo tài xế :      |
|---------------------|
| Chọn hình tài xế *  |
| Họ và Tên* :        |
| Điện thoại *:       |
| Tên truy cập* :     |
| Mật khẩu* :         |
| Email :             |
| Địa chỉ :           |
| Giới tính :         |
| Hạn mức tổng :      |
| Hạn mức ngày :      |
| Hạn mức giao dịch : |
| → Chon "Tao mới"    |

| 🖻 🗉 <          | ار 🕄 🕄 🕄 🖉 16:45 |
|----------------|------------------|
| ← TẠO T        | TÀI XẾ           |
|                |                  |
| 0              | Họ và tên*       |
|                | Điện thoại*      |
| Tên truy cập*  |                  |
| Mật khấu*      |                  |
| Email          |                  |
| Địa chỉ        |                  |
| Giới tính      | Ŧ                |
| Hạn mức tổng   |                  |
| Hạn mức ngày   |                  |
| Hạn mức giao ( | dịch*            |
|                | τạο μớι          |
|                |                  |
|                |                  |
|                |                  |
|                |                  |

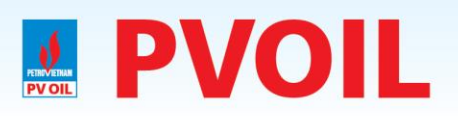

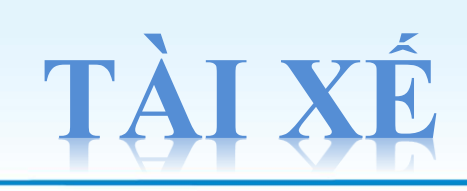

Chức năng của "Tài Xế"

- Thông tin tài khoản

   a) Duyệt ảnh
  - b) Đổi mật khẩu

c) Cập nhật

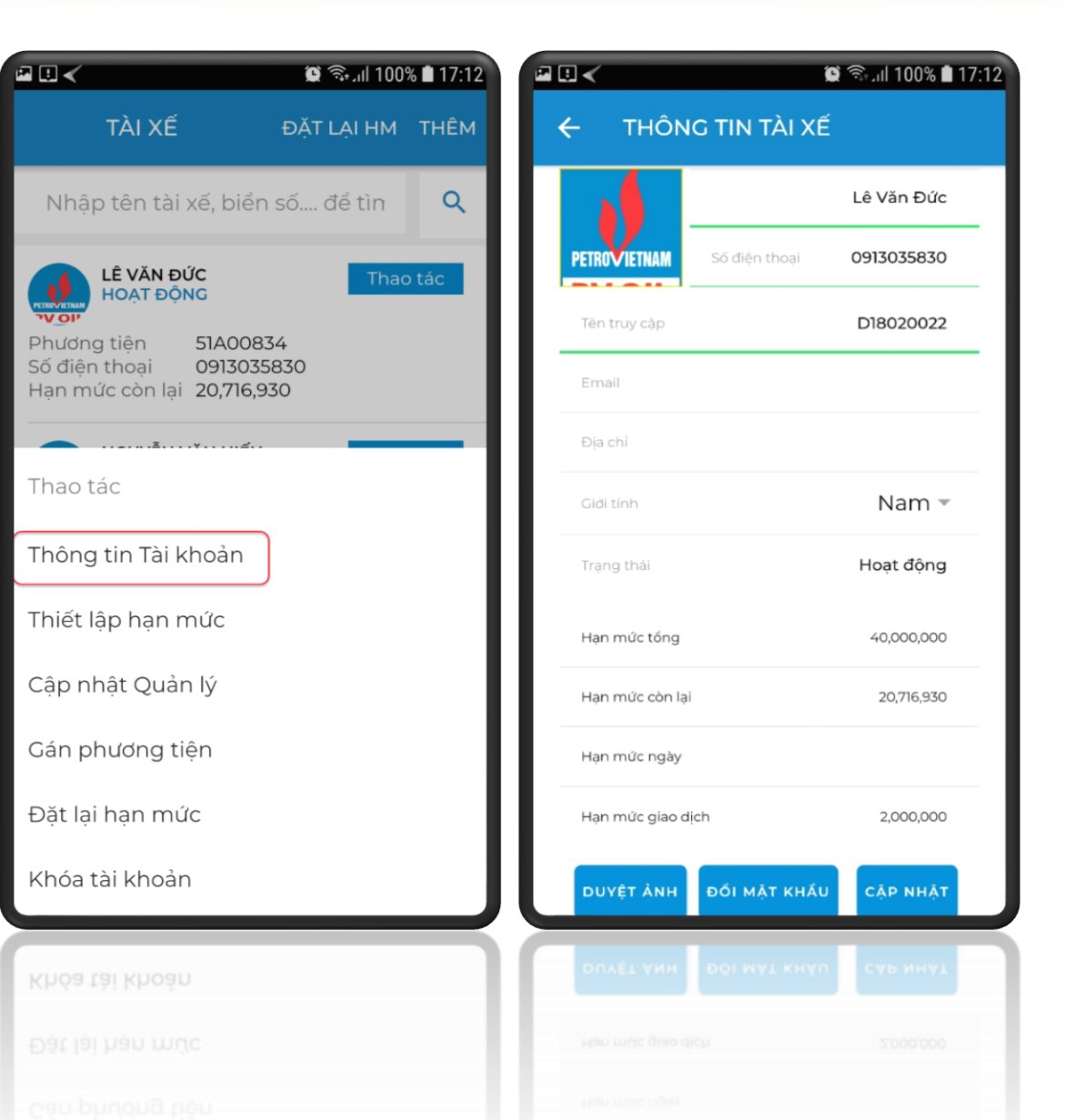

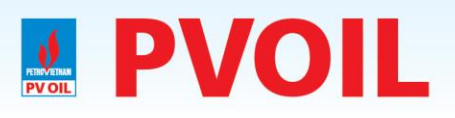

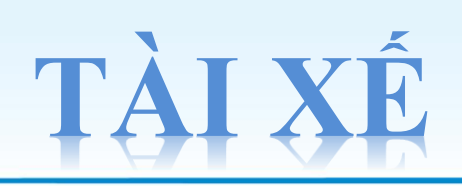

100% 🗎 17:13

40000000

2000000

ÐÓNG

2. Thiết lập hạn mức :
a) Hạn mức tổng
b) Hạn mức ngày
c) Hạn mức giao dịch

|                                          | 17:12 🗊 🕄 💭 🌘   |                   |
|------------------------------------------|-----------------|-------------------|
| TÀI XẾ                                   | ĐẶT LẠI HM THÊM | Cập nhật Hạn mức  |
| Nhập tên tài xế, biể                     | n số để tìn 🔍   | Hạn mức tổng      |
|                                          | Thao tác        | Hạn mức ngày      |
|                                          |                 | Hạn mức giao dịch |
| hương tiện 51A008<br>ố điện thoại 091303 | 334<br>35830    |                   |
| Hạn mức còn lại <b>20,716,</b>           | 930             | CẬP NHẬT          |
|                                          |                 |                   |
| Thao tác                                 |                 |                   |
| bông tin Tài khoản                       |                 |                   |
|                                          |                 |                   |
| hiết lập hạn mức                         |                 |                   |
| Cập nhật Quản lý                         |                 |                   |
|                                          |                 |                   |
| Gán phương tiện                          |                 |                   |
| Đăt lai han mức                          |                 |                   |
|                                          |                 |                   |
|                                          | _               |                   |

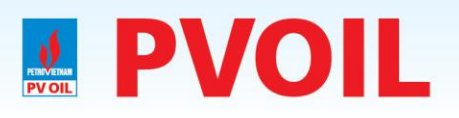

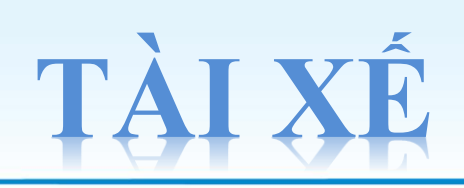

### 3. Cập nhật quản lý :

### Chọn "Quản lý" → Cập nhật.

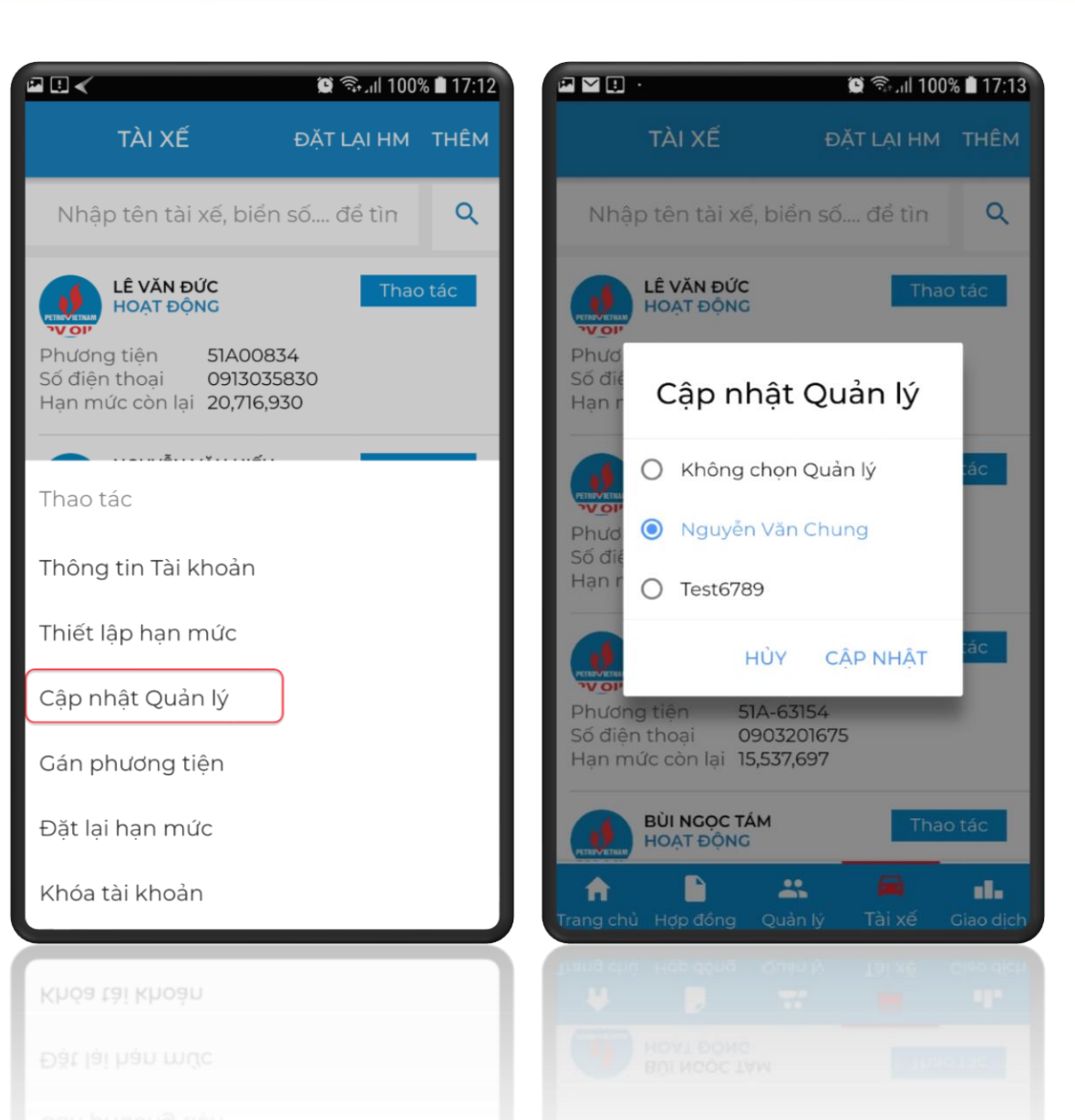

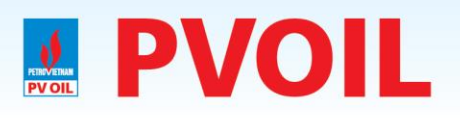

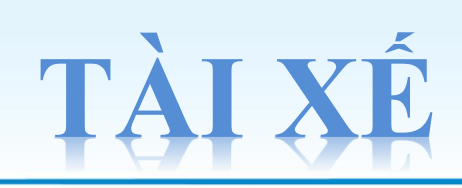

### 4. Gán phương tiện:

#### Nhập BKS có trong họp đồng → Chọn "Gán"

| ₽ . <                                                              | 100 🧊 🕲              | % 🗎 17:12 |                         | •                                     | Ć                      | 100 ار 🕫 🕯 | % 🗎 17:13        |
|--------------------------------------------------------------------|----------------------|-----------|-------------------------|---------------------------------------|------------------------|------------|------------------|
| TÀI XẾ                                                             | ĐẶT LẠI HM           | THÊM      |                         | TÀI XẾ                                | ÐĂ                     | T LẠI HM   | THÊM             |
| Nhập tên tài xế, biể                                               | n số để tìn          | Q         | Nh                      | BKS p                                 | hương t                | tiện       | ٩                |
| LÊ VĂN ĐỨC<br>HOẠT ĐỘNG                                            | Thac                 | o tác     |                         | BKS phươ                              | ng tiện                |            | ác               |
| Phương tiện 51A00<br>Số điện thoại 09130<br>Hạn mức còn lại 20,716 | 834<br>35830<br>,930 |           | Phươ<br>Số địa<br>Hạn r |                                       | ΗỦΥ                    | GÁN        |                  |
| Thao tác                                                           |                      | -1        |                         | NGUYỄN VĂ<br>HOẠT ĐỘNG                | N HIẾU                 | Thac       | o tác            |
| Thông tin Tài khoản                                                |                      |           | Số điện<br>Hạn m        | g tiện 5<br>n thoại 0<br>ức còn lại 2 | 978680906<br>0,716,930 |            |                  |
| Thiết lập hạn mức                                                  |                      |           |                         | NGUYỄN CH<br>KHÓA                     | Í THANH                | Thac       | o tác            |
| Cập nhật Quản lý                                                   |                      | Phươn     | g tiện 5                | 1A-63154                              |                        |            |                  |
| Gán phương tiện                                                    |                      |           | Hạn m                   | ức còn lại <b>1</b> :                 | 5,537,697              |            |                  |
| Đặt lại hạn mức                                                    |                      |           |                         | BÙI NGỌC TA<br>HOẠT ĐỘNG              | ÁM<br>;                | Thac       | o tác            |
| Khóa tài khoản                                                     |                      |           | n<br>Trang chủ          | L<br>Hợp đồng                         | <b>L</b> Quản lý       |            | Giao dịch        |
| Khóa tài khoản                                                     |                      |           | frang chi               | Hab qouð                              | denu ik                | Tai xé     | al.<br>Giae dich |
|                                                                    |                      |           |                         |                                       |                        |            |                  |
|                                                                    |                      |           |                         |                                       |                        |            |                  |

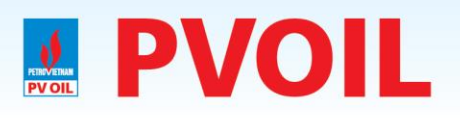

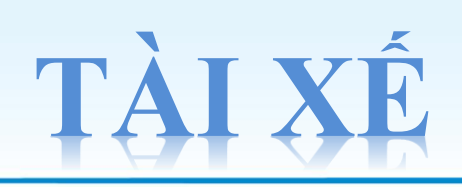

#### 5. Đặt lại hạn mức:

### Chọn "Đồng Ý" để đặt lại hạn mức cho tài xế

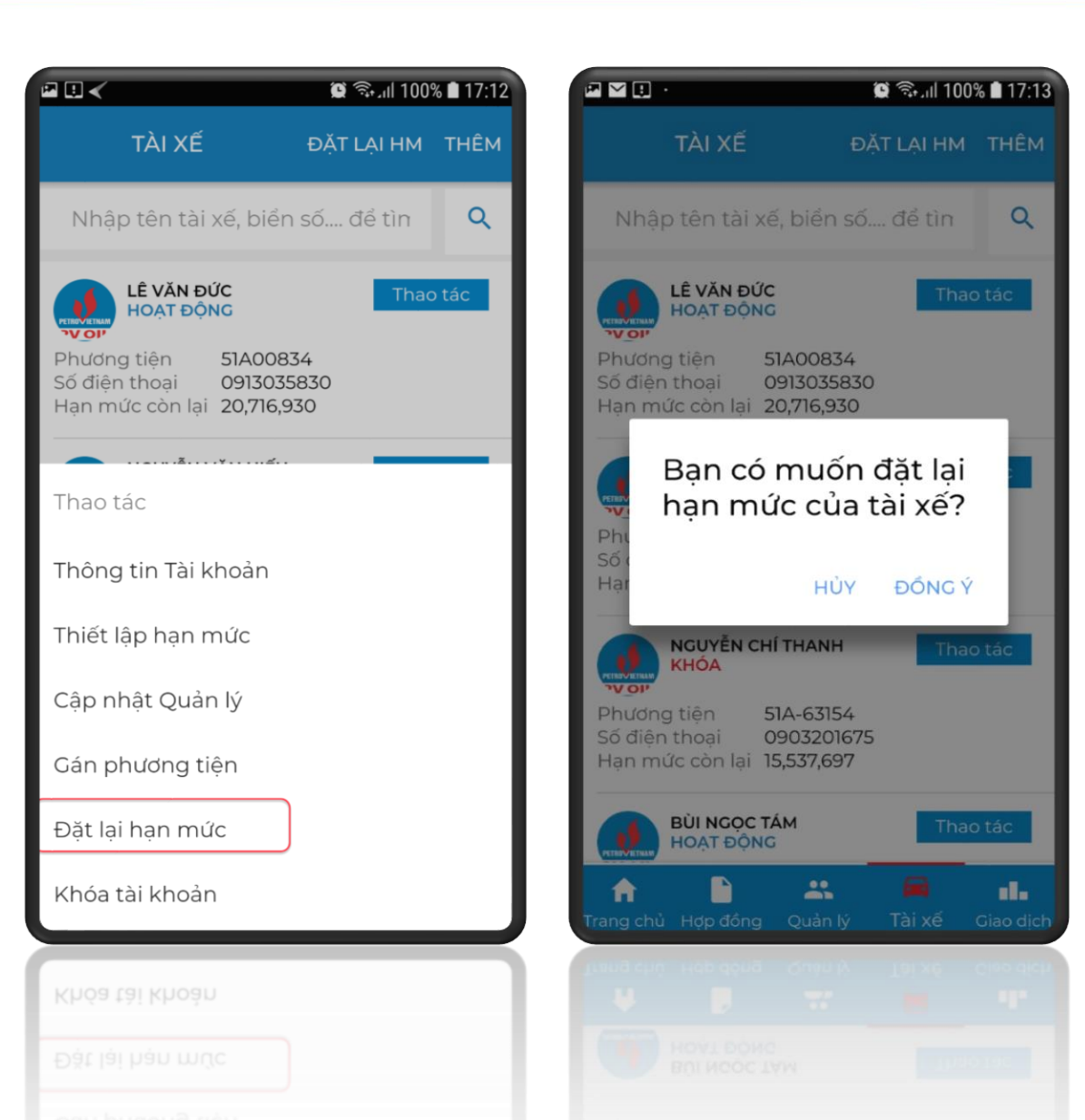

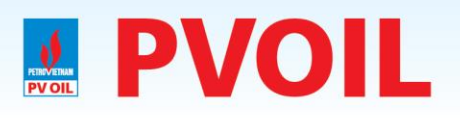

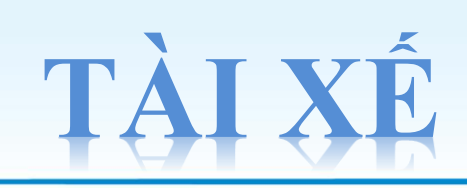

#### 6. Khóa tài khoản :

#### Nhập lý do khóa tài khoản → Chọn "Khóa"

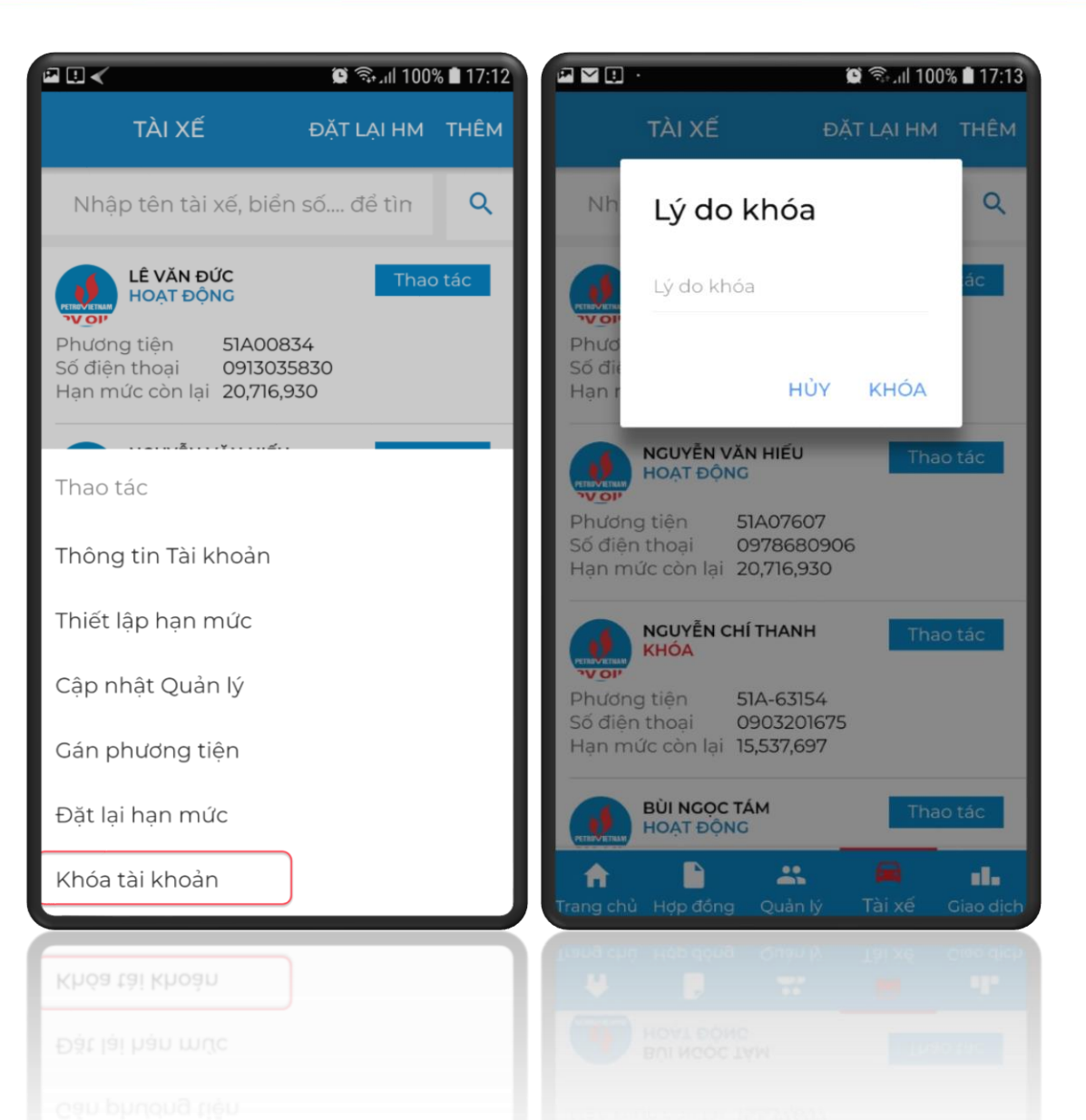

## **GIAO DICH MUA BÁN XĂNG DẦU**

- Hiển thị những giao dịch mới nhất
   100
- ♦ Cho phép tìm kiếm giao dịch từ ngày
  → đến ngày
- Tìm kiếm giao dịch theo Tên tài xế và BKS xe

| গ্নি 🛪 🖉 🗟 🗤 ७७% 🖬 १४:४६                                                                                                    |
|----------------------------------------------------------------------------------------------------|
| DANH SÁCH GIAO DỊCH                                                                                                    |
|                                                                                                    |
| 🖬 Từ ngày 🖬 Tới ngày                                                                                                    |
| Nhập tên tài xế, biển số để 🔍                                                                                                    |
| #62488 - 2018-11-16 15:26:53.0       Hủy         ➡ 51b 1972   ▲ Nguyễn Văn Công         Số tiển: 0 - S/p: Xăng E5 RON92-II         CHXD: PVOIL.SG.CHXD SỐ 57         Đ/c: Số 01 Phạm Hồng Thái, phường 2, quận         Tân Bình, , thành phố Hồ Chí Minh |
| #62487 - 2018-11-16 15:22:01.0       Hủy         ➡ 51b 1972   ▲ Nguyễn Văn Công       Số tiến: 0 - S/p: Xăng E5 RON92-II         CHXD: PVOIL.SG.CHXD SỐ 57       Đ/c: Số 01 Phạm Hồng Thái, phường 2, quận         Tân Bình, , thành phố Hồ Chí Minh     |
| Trang chủ Hợp đồng Quản lý Tài xế Giao dịch                                                                                                    |
|                                                                                                    |
|                                                                                                    |

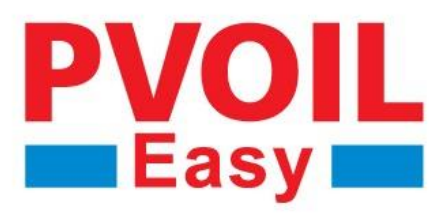

Mua xăng dầu KHÔNG dùng tiền mặt | KHÔNG dùng thẻ tín dụng

Giải pháp quản lý thông minh dành cho các doanh nghiệp vận tải

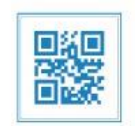

www.pvoil.com.vn